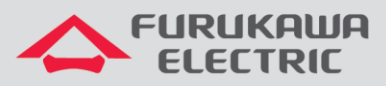

# Guia de Start-Up LightDrive LD G250x

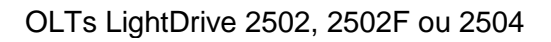

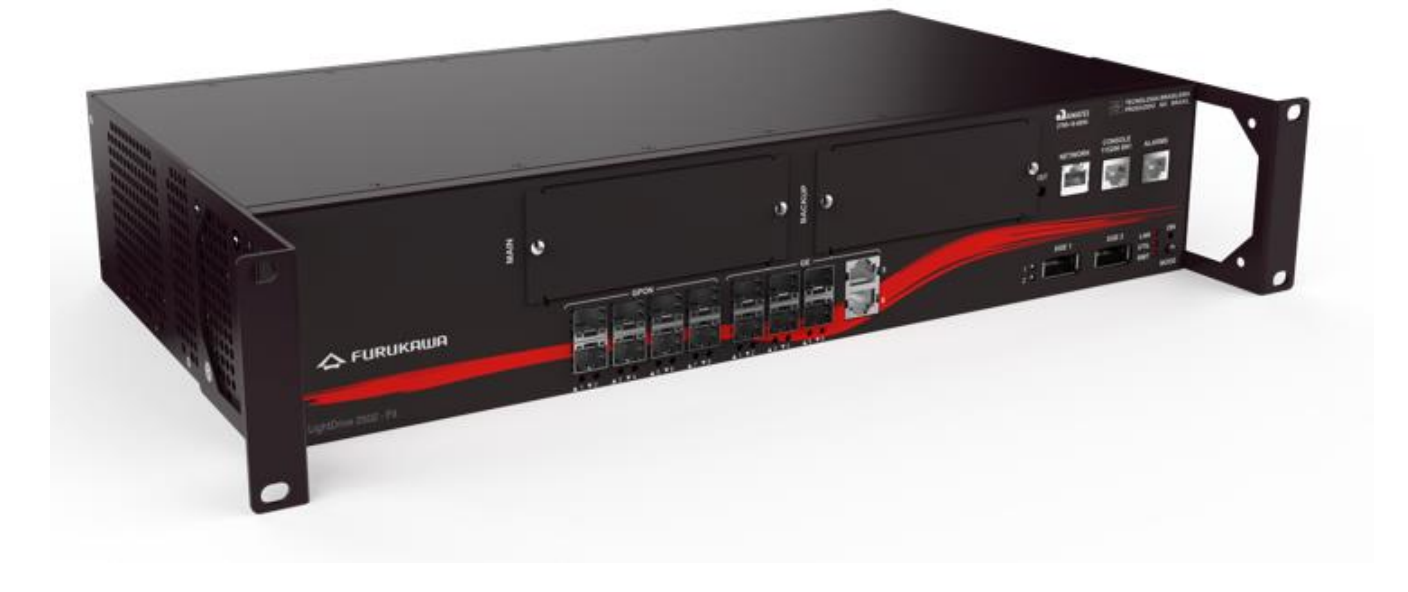

Para Boas Práticas de Instalação Metálica e Óptica, outras Notas Técnicas, Firmwares desse e de outros equipamentos consultar a área de Suporte Técnico no Portal Furukawa, clicando <u>aqui</u>.

#### Compatível com:

| OLTs                 | Firmware |
|----------------------|----------|
| Light Drive<br>G250x | 1.14.x   |

#### Importante:

#### A Furukawa recomenda manter o firmware atualizado sempre na última versão disponível.

Antes de iniciar as configurações é importante ter o projeto lógico em mãos. Ele deve ser o guia para que as configurações sejam executadas de maneira planejada, rápida e eficiente. O projeto lógico bem executado garante uma administração da rede tranquila e sem conflitos futuros, maior disponibilidade e confiabilidade além de permitir ampliações e alterações sem imprevistos. O projeto lógico ainda servirá de referência futura e será um auxílio poderoso na busca e solução de problemas de performance, instabilidade ou indisponibilidade de rede.

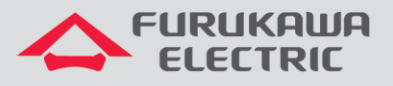

# 1 ACESSO AO CONSOLE

Conecte o cabo console, que acompanha a OLT, à interface indicada na imagem abaixo:

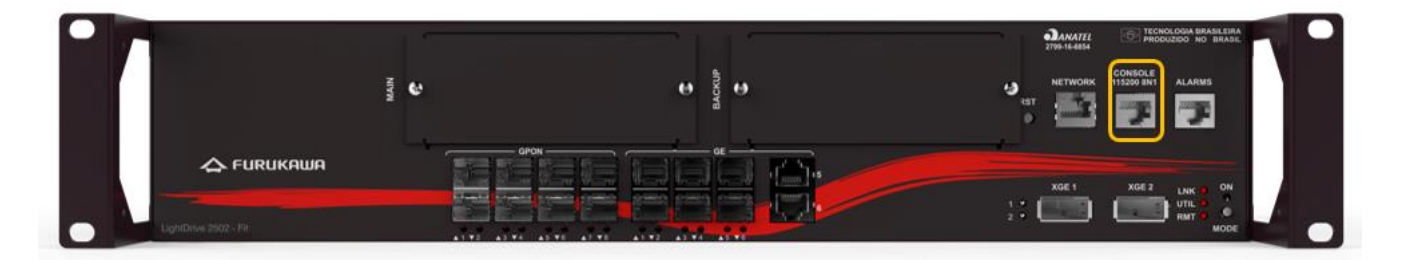

Outra ponta do cabo deve ser conectado a interface serial de um PC. Em alguns casos será necessário utilizar um adaptador DB9-USB.

Abaixo informações para o acesso ao equipamento:

| ACESSO AO EQUIPAMENTO |        |  |
|-----------------------|--------|--|
| Speed (baud)          | 115200 |  |
| Data bits             | 8      |  |
| Stop bits             | 1      |  |
| Parity                | None   |  |
| Flow Control          | None   |  |

O usuário e senha padrão do equipamento são:

| DADOS DE ACESSO PADRÃO |       |
|------------------------|-------|
| Usuário                | admin |
| Senha                  | admin |

# 2 CONFIGURAÇÃO DO IP DE GERÊNCIA

Essa configuração é feita acessando a OLT via console. As configurações, a partir do item 3, são feitas via console ou remotamente via telnet.

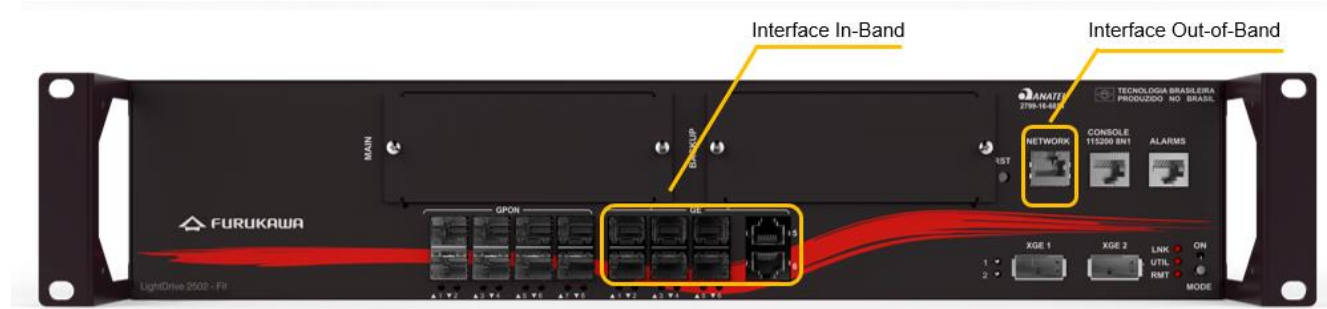

#### 2.1 Interface Out-of-Band (Porta Mgmt)

Segue abaixo os comandos necessários para a configuração da interface Out-of-Band:

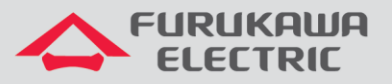

| CLI             | Comandos                     | Descrição                                |
|-----------------|------------------------------|------------------------------------------|
| LD#             | configure terminal           | Acessa ao modo de<br>configuração.       |
| LD(config)#     | interface manager            | Acessa interface de gerência.            |
| LD(config-ifm)# | ip address 192.168.10.100/24 | Define o IP da interface de<br>gerência. |

### 2.2 Interface In-Band (Portas de Uplink)

Segue abaixo os comandos necessários para a configuração da interface in-band:

| CLI            | Comandos                             | Descrição                                       |
|----------------|--------------------------------------|-------------------------------------------------|
| LD#            | conf t                               | Acesso ao modo de configuração.                 |
| LD(config)#    | interface vlan1.55                   | Criação da vlan 55                              |
| LD(config-if)# | ip address 192.168.55.1/24           | Define o IP da vlan.                            |
| LD(config)#    | interface ge0.6                      | Acessa interface de uplink ethernet 6.          |
| LD(config-if)# | switchport mode trunk                | Define o modo de operação da porta como tronco. |
| LD(config-if)# | switchport trunk allowed vlan add 55 | Adiciona a vlan 55 a porta tronco.              |

## 3 MUDANÇA DE SENHA E CRIAÇÃO DE USUÁRIOS

No primeiro acesso ao equipamento, recomenda-se trocar a senha padrão do usuário admin logo. Para essa troca:

| CLI         | Comandos                                              | Descrição                       |
|-------------|-------------------------------------------------------|---------------------------------|
| LD#         | conf t                                                | Acesso ao modo de configuração. |
| LD(config)# | user admin privilege 15 password <mark>escolha</mark> | Troca da senha do usuário admin |

Para criação de novo usuário, usa-se os comandos abaixo:

| CLI         | Comandos                                        | Descrição                                  |
|-------------|-------------------------------------------------|--------------------------------------------|
| LD#         | conf t                                          | Acesso ao modo de configuração.            |
| LD(config)# | user novo_usuário privilege 15 password escolha | Cria um novo usuário e a senha do usuário. |

### 4 VLANS

Abaixo os comandos existentes para atribuição de VLANs as portas de uplink e as portas PON.

As portas de uplink podem ser configuradas como acesso ou tronco, dependendo do dispositivo que será conectado a elas, já as portas PON devem sempre ser configuradas no modo tronco.

Configuração em modo Acesso:

| CLI            | Comandos                  | Descrição                                    |
|----------------|---------------------------|----------------------------------------------|
| LD#            | conf t                    | Acesso ao modo de configuração.              |
| LD(config)#    | interface ge0.6           | Acessa a interface de uplink ge 6            |
| LD(config-if)# | switchport mode access    | Configura a interface em modo de acesso.     |
| LD(config-if)# | switchport access vlan 55 | Libera a passagem da VLAN removendo sua tag. |

#### Configuração em modo Tronco (Trunk):

| CLI            | Comandos              | Descrição                            |
|----------------|-----------------------|--------------------------------------|
| LD#            | conf t                | Acesso ao modo de configuração.      |
| LD(config)#    | interface ge0.6       | Acessa a interface de uplink ge 6.   |
| LD(config-if)# | switchport mode trunk | Configura a interface em modo trunk. |

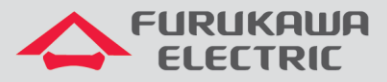

switchport trunk allowed vlan add LD(config-if)# 55

Libera a passagem da VLAN mantendo sua tag.

# 5 CRIAÇÃO DE PERFIS

Abaixo seguem exemplos de criação de perfil para as ONUs ONT100 e LD1102W.

### 5.1 ONT 100

Perfil em modo Acesso:

| CLI                    | Comandos                       | Descrição                           |
|------------------------|--------------------------------|-------------------------------------|
| LD#                    | conf t                         | Acesso ao modo de configuração.     |
| LD(config)#            | onu-profile nome_do_perfil     | Cria o perfil com o nome desejado.  |
| LD(config-onu)#        | service ethernet 1             | Cria o serviço.                     |
| LD(config-onu-         | tcont 1 cir 1024 pir 2018      | Limite mínimo e máximo do           |
| service)#              |                                | upstream.                           |
| LD(config-onu-         | downstream-rate-limit 1024     | Límite do downstream.               |
| service)#              | downstream rate rimit 1024     |                                     |
| LD(config-onu-         | dba enable type sr eligibility | Habilita alocação dinâmica de banda |
| service)#              | best-effort                    | no sentido upstream.                |
| LD(config-onu-         | switchport mode access         | Modo de operação em acesso.         |
| service)#              | Switchpoit mode access         |                                     |
| LD(config-onu-         | switchport access wish 55      | Permite o trafego de uma vlan       |
| service)#              | Switchpoit access vian 55      |                                     |
| LD(config-onu-         | ovit                           | Sai das configurações do serviço.   |
| service)#              | exit                           |                                     |
| LD(config-onu)#        | interface-eth 1                | Acessa a interface eth-1.           |
| LD(config-onu-if-eth)# | associate service ethernet 1   | Associa o serviço a interface eth.  |
| LD(config-onu-if-eth)# | exit                           | Sai da interface eth.               |
| LD(config-onu)#        | exit                           | Sai das configurações do perfil.    |

#### Perfil em modo Tronco:

| CLI                    | Comandos                          | Descrição                           |
|------------------------|-----------------------------------|-------------------------------------|
| LD#                    | conf t                            | Acesso ao modo de configuração.     |
| LD(config)#            | onu-profile nome_do_perfil        | Cria o perfil com o nome desejado   |
| LD(config-onu)#        | service ethernet 1                | Cria o serviço                      |
| LD(config-onu-         | toopt 1 gir 1024 pir 2018         | Limite mínimo e máximo do           |
| service)#              | 20002 I CII 1024 PII 2018         | upstream.                           |
| LD(config-onu-         | downstroom-rato-limit 1024        | Límite do downstream.               |
| service)#              |                                   |                                     |
| LD(config-onu-         | dba enable type sr eligibility    | Habilita alocação dinâmica de banda |
| service)#              | best-effort                       | no sentido upstream                 |
| LD(config-onu-         | switchport mode trupk             | Modo de operação em tronco.         |
| service)#              | Switchpoit mode ciunk             |                                     |
| LD(config-onu-         | switchport trunk allowed vlan add | Permite trafego da VLAN             |
| service)#              | 55                                |                                     |
| LD(config-onu-         | avit                              | Sai das configurações do serviço.   |
| service)#              | exit                              |                                     |
| LD(config-onu)#        | interface-eth 1                   | Acessa a interface eth-1.           |
| LD(config-onu-if-eth)# | associate service ethernet 1      | Associa o serviço a interface eth.  |
| LD(config-onu-if-eth)# | exit                              | Sai da interface eth.               |
| LD(config-onu)#        | exit                              | Sai das configurações do perfil.    |

#### 5.2 LD1102W

Perfil em modo Acesso:

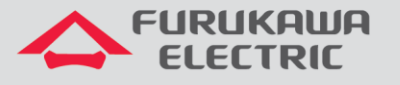

| CLI                       | Comandos                       | Descrição                              |
|---------------------------|--------------------------------|----------------------------------------|
| LD#                       | conf t                         | Acesso ao modo de configuração.        |
| LD(config)#               | onu-profile nome_do_perfil     | Cria o perfil com o nome desejado.     |
| LD(config-onu)#           | service ethernet 1             | Cria o serviço.                        |
| LD(config-onu-service)#   | tcont 1 cir 1024 pir 2018      | Limite mínimo e máximo do upstream.    |
| LD(config-onu-service)#   | downstream-rate-limit 1024     | Límite do downstream.                  |
| ID (configeonu-sorvice) # | dba enable type sr eligibility | Habilita alocação dinâmica de banda    |
| ID (CONTIG ONG SETVICE)#  | best-effort                    | no sentido upstream.                   |
| LD(config-onu)#           | virtual-eth 1                  | Acessa a interface virtual-eth 1.      |
| LD(config-onu-virtual-    | associate service ethernet 1   | Associa o serviço a interface virtual- |
| eth)#                     |                                | eth.                                   |
| LD(config-onu-virtual-    | ovit                           | Sai da interface virtual-eth.          |
| eth)#                     | EXIC                           |                                        |
| LD(config-onu)#           | exit                           | Sai das configurações do perfil.       |

#### Perfil em modo Tronco:

| CLI                             | Comandos                                      | Descrição                                                |  |  |
|---------------------------------|-----------------------------------------------|----------------------------------------------------------|--|--|
| LD#                             | conf t                                        | Acesso ao modo de configuração.                          |  |  |
| LD(config)#                     | onu-profile nome_do_perfil                    | Cria o perfil com o nome desejado.                       |  |  |
| LD(config-onu)#                 | service ethernet 1                            | Cria o serviço.                                          |  |  |
| LD(config-onu-service)#         | tcont 1 cir 1024 pir 2018                     | Limite mínimo e máximo do upstream.                      |  |  |
| LD(config-onu-service)#         | downstream-rate-limit 1024                    | Límite do downstream.                                    |  |  |
| LD(config-onu-service)#         | dba enable type sr eligibility<br>best-effort | Habilita alocação dinâmica de banda no sentido upstream. |  |  |
| LD(config-onu)#                 | virtual-eth 1                                 | Acessa a interface virtual-eth 1.                        |  |  |
| LD(config-onu-virtual-<br>eth)# | associate service ethernet 1                  | Associa o serviço a interface virtual-<br>eth.           |  |  |
| LD(config-onu-virtual-<br>eth)# | exit                                          | Sai da interface virtual-eth.                            |  |  |
| LD(config-onu)#                 | exit                                          | Sai das configurações do perfil.                         |  |  |

Nota: Para esse modelo de ONU é preciso fazer configurações na interface WEB, consulte a página de suporte do equipamento ou clique <u>aqui</u>.

### 6 APLICAR UM PERFIL (PROFILE)

Após a criação do profile utiliza-se o comando abaixo para aplicar o profile a ONU. Esse comando também é utilizado caso alguma modificação seja feita em um profile já existente. As modificações só serão aplicadas as ONUs após esse comando.

| CLI                | Comandos                                      | Descrição                                                               |  |  |  |  |
|--------------------|-----------------------------------------------|-------------------------------------------------------------------------|--|--|--|--|
| LD#                | conf t                                        | Acesso ao modo de configuração.                                         |  |  |  |  |
| LD(config)#        | interface gpon0.1                             | Acessa a interface desejada                                             |  |  |  |  |
| LD(config-<br>if)# | onu profile update nome_do_perfil onu-index 1 | Aplica o perfil desejado a ONU identificada pelo index nesta porta PON. |  |  |  |  |

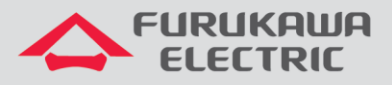

# 7 SALVAR AS CONFIGURAÇÕES

Após configurar o equipamento é importante dar o comando abaixo para salvar as informações, pois caso contrário, tudo será perdido se a OLT sofrer um reboot:

| CLI         | Comandos                           | Descrição                       |
|-------------|------------------------------------|---------------------------------|
| LD#         | conf t                             | Acesso ao modo de configuração. |
| LD(config)# | copy running-config startup-config | Salva as configurações.         |

Também é possível salvar as configurações através do comando:

| CLI         | Comandos | Descrição                       |
|-------------|----------|---------------------------------|
| LD#         | conf t   | Acesso ao modo de configuração. |
| LD(config)# | write    | Salva as configurações.         |

## 8 COMANDOS PARA RESOLUÇÃO DE PROBLEMAS

Abaixo seguem alguns comandos úteis para troubleshooting da rede PON:

#### 8.1 Mostrar a base de ONUs da OLT

É possível visualizar todas as ONUs registradas nas portas PON, o perfil aplicado e seu index através do comando:

| CLI | Comando                   | Descrição                                             |
|-----|---------------------------|-------------------------------------------------------|
| LD# | show onu running database | Exibe a lista de ONUs registradas na<br>base de dados |

| registered in databases: 3<br>  interf   id   serial number |                  | I | model    | I | status | I | profile name   | I | pfl status | I | ip address      | I | Rx (dBm) | ) |
|-------------------------------------------------------------|------------------|---|----------|---|--------|---|----------------|---|------------|---|-----------------|---|----------|---|
| gpon0.1   1                                                 | 46494F4713000010 | ļ | LD 100   | I | active |   | nome_do_perfil | ļ | active     | ļ | 192.168.55.2/24 |   | -18.2    | ļ |
| gpon0.1   2                                                 | 46494F4713000010 |   | LD 1102w | ļ | active | 1 | nome_do_perfil |   | inactive   |   | 192.168.55.2/24 |   | -0.0     |   |
| gpon0.1   3                                                 | 46494F4713000010 |   | LD 100   | I | active |   | default        |   | active     |   | 192.168.55.2/24 | I | -10.2    |   |

### 8.2 Mostrar detalhes da ONUs e último alarme

Mostra as principais informações de ONU e o ultimo alarme registrado.

| CLI | Comando                                | Descrição                                                                                 |
|-----|----------------------------------------|-------------------------------------------------------------------------------------------|
| LD# | show onu interface gpon0.1 onu-index 2 | Exibe detalhes de uma determinada<br>ONU através do seu index registrado<br>na porta PON. |

| -= ONU DATABASE INFORMATION = | -                |
|-------------------------------|------------------|
| interface connected:          | gpon0.1          |
| onu index                     | 1                |
| serial number:                | 46494F4713000010 |
| omci model name:              | LD 1102w         |
| password                      |                  |
| equalization delay            | 322588 (bits)    |
| distance (estimated):         | 0 (meters)       |
| type:                         | dynamic          |
| status:                       | active           |
|                               |                  |

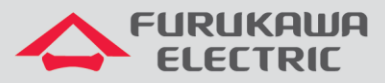

| mode auto learning:     | enable                |
|-------------------------|-----------------------|
| encryption              | false                 |
| encryption key          |                       |
| ber interval            | 10000 (msecs)         |
| onu default omci id:    | 3841                  |
| onu default alloc id:   | 544                   |
| onu dynamic alloc id:   | 272                   |
| onu us fec:             | Disable               |
| onu activation status:  | active                |
| deactivate reason:      | Loss of Signal at PON |
| Interface               |                       |
| omci mibsync            | false                 |
| Description             | none                  |
| Profile Name            | default               |
| Profile status:         | active                |
| Profile Failed Reason:  | none                  |
| Last Info Occurr:       | Port ID Configuration |
| Complete                |                       |
| When Last Info Occurr:  | 16:52:46 23/05/2018   |
| Last Alarm Occurr:      | Start-up Failure      |
| Last Alarm Status:      | Off                   |
| When Last Alarm Occurr: | 16:52:23 23/05/2018   |

### 8.3 Mostrar versão de firmware das ONTs

Mostra a versão de software utilizada pela ONT.

| Onus Package Version<br>Status: (a) activ (c) commit (v) valid | Firmware na memóri | a 1          | Firmware na memória | a 2                                    |
|----------------------------------------------------------------|--------------------|--------------|---------------------|----------------------------------------|
| ====<br>===<br>  Interface   onu   serial number   model name  | e   S1             |              | s   S2              | = ==================================== |
| ====<br>===<br>  gpon0.1   004   46494F4713002DB5   LD111-21R  | R   4.6.0-GD-L2    | <del>v</del> | 4.6.0-GD-L3         |                                        |

Outros comandos utéis:

Firmware da memória 2 ativo

| CLI | Comandos                                        | Descrição                                                           |  |  |  |  |
|-----|-------------------------------------------------|---------------------------------------------------------------------|--|--|--|--|
| LD# | show interface                                  | Mostra o status da interface.                                       |  |  |  |  |
| LD# | show history                                    | Mostra os últimos comandos<br>utilizados.                           |  |  |  |  |
| LD# | show users                                      | Mostra os usuários logados a OLT.                                   |  |  |  |  |
| LD# | show running-config Mostra a configuração corre |                                                                     |  |  |  |  |
| LD# | show startup-config                             | Mostra a configuração salva para a<br>inicialização do equipamento. |  |  |  |  |